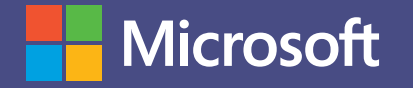

# Microsoft Teams

MANUAL DE USO DE TEAMS PARA DOCENTES. Microsoft Teams, la superación en trabajo colaborativo.

## ESCENARIO DE USO: CLASES VIRTUALES.

¿Quién dijo que debo estar en el aula para dictar clases?

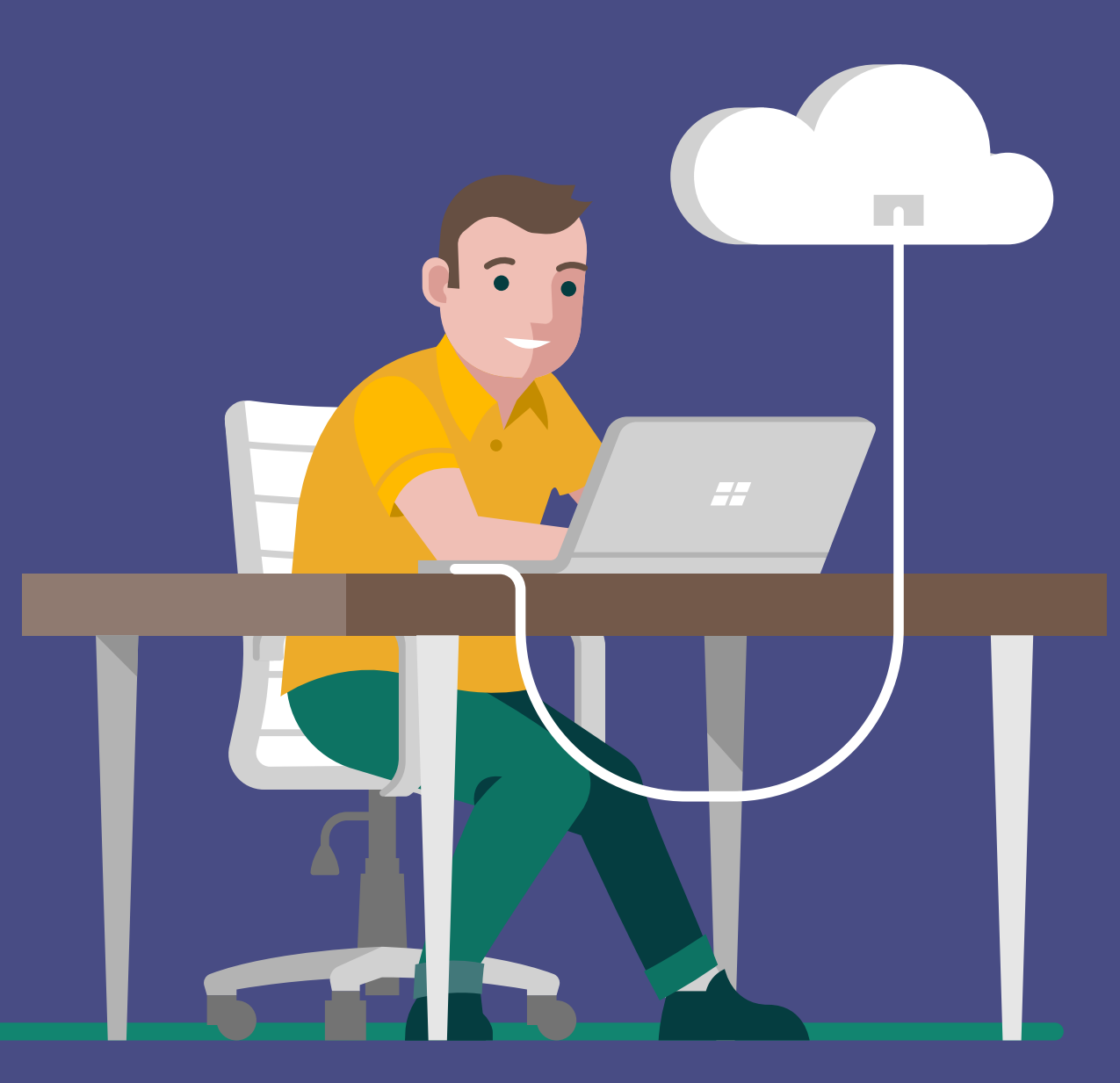

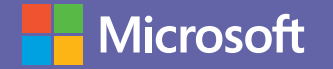

# Situación

### Los desafíos de dictar una clase.

La profesora Alondra teme que, debido al clima, muchos alumnos no puedan asistir a la universidad. Podría enviar una tarea a través del mail, pero no es de su agrado porque carece de la sinergia de una clase presencial. Y previendo que en unos meses deberá salir de viaje y ausentarse una semana, se propuso probar Microsoft Teams para que bajo ninguna circunstancia los estudiantes pierdan horas de clase.

## Teams: la mejor herramienta para dictar clases, en cualquier momento y lugar.

Microsoft Teams es la solución perfecta para dar, desde cualquier sitio, una clase en línea. Alondra puede crear un grupo con sus alumnos, agendar las clases y mandar las invitaciones. Gracias a la utilización del chat, del escritorio compartido, videos en vivo y un pizarrón virtual para compartir anotaciones, la clase se torna 100% interactiva.

## Una clase siempre disponible para todos.

Puede ser más productiva que una clase dictada en persona porque puede ser grabada y alojada en el repositorio Stream para quienes no pudieron participar o para los estudiantes que deseen repasar los contenidos desarrollados. Posee un buscador de palabras clave para poder ir al momento exacto que se requiera volver a repetir. También, la profesora Alondra podrá realizar una encuesta anónima para solicitar feedbacks sobre la clase y aplicar las mejoras que considere para sus alumnos.

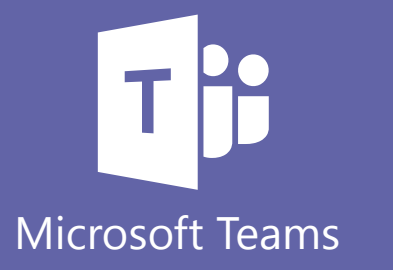

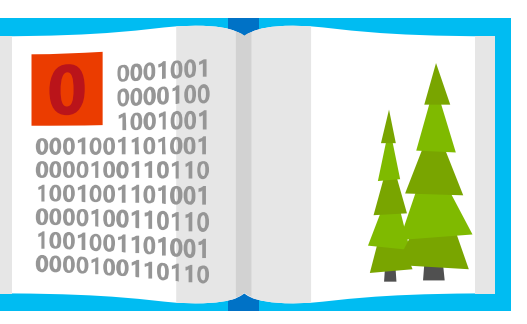

#### Objetivo de este manual.

Aquí conocerás todas las herramientas de Teams que le permiten a Alondra seguir dictando clases desde cualquier lugar, sin importar las circunstancias.

# Microsoft

# Introducción a Microsoft Teams

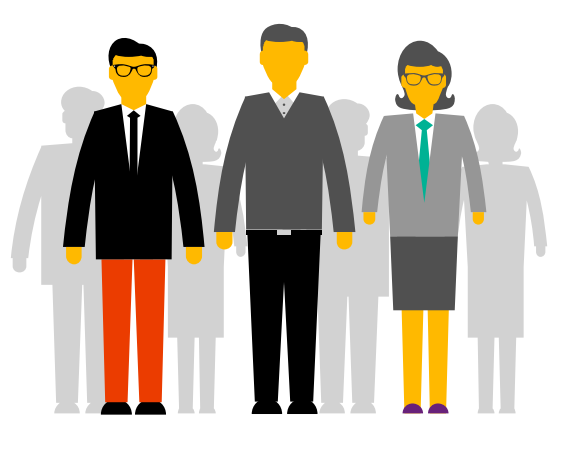

Microsoft Teams es la principal herramienta de colaboración de Office365. Es una solución que responde a distintas necesidades de los docentes y proporciona herramientas que optimizan la enseñanza y la comunicación con los alumnos. Teams es una plataforma que permite integrar conversaciones, reuniones, documentos y aplicaciones de forma sinérgica. El docente puede crear equipos de trabajo y aulas colaborativas con sus alumnos, compartir archivos, ofrecer clases online y comunicarse directamente con cualquier miembro de la institución de una manera fácil y rápida, ahorrando tiempo valioso que puede invertir en la enseñanza y la preparación de las clases.

# Qué aprenderás en el manual:

- Cómo crear grupos en Teams.
- Cómo interactuar con los alumnos via chat.
- Cómo armar sesiones en línea y grabarlas para que queden registradas.
- Cómo utilizar todas las herramientas de Teams para las clases en línea.
- Cómo compartir documentos con los alumnos.
- Cómo crear encuestas y cuestionarios.

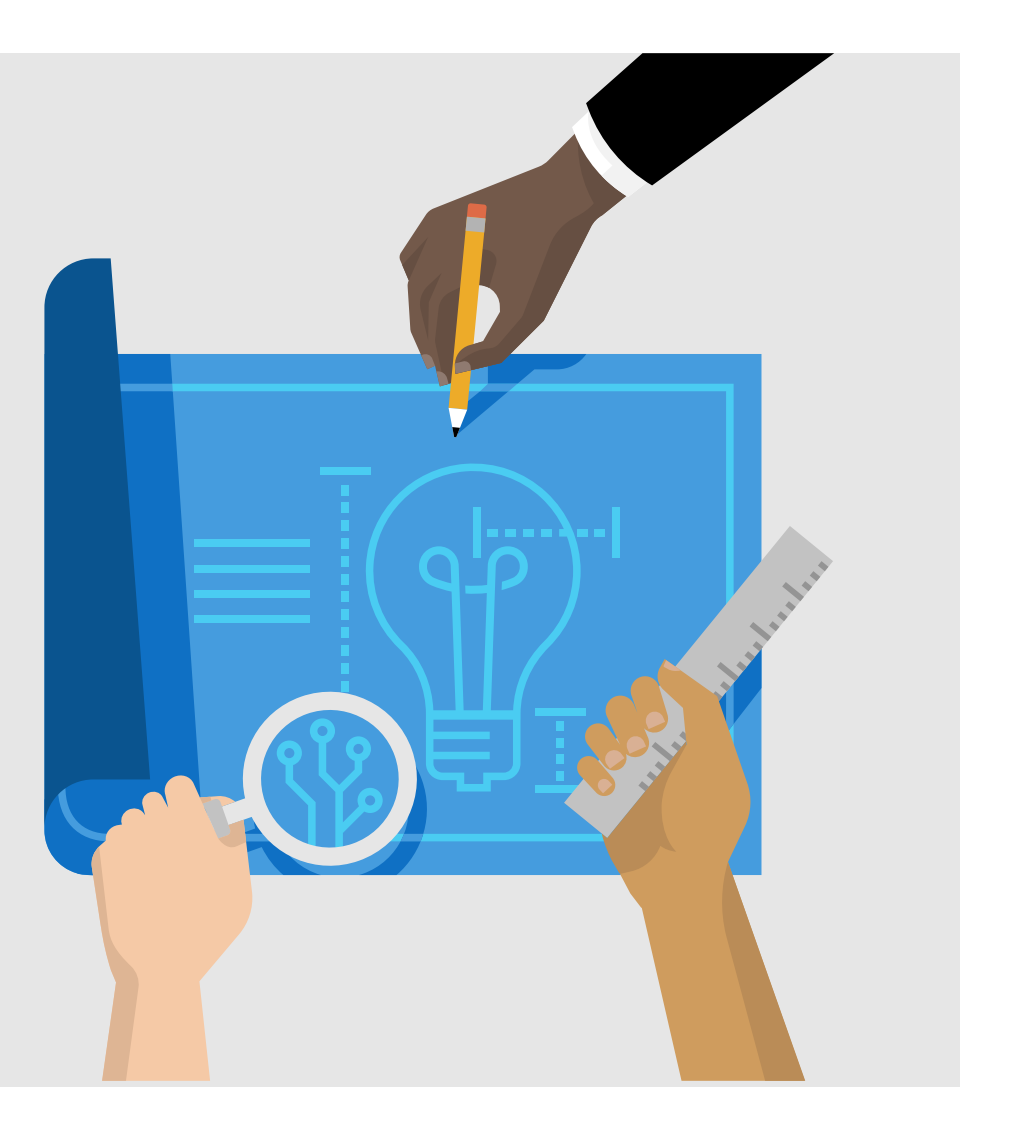

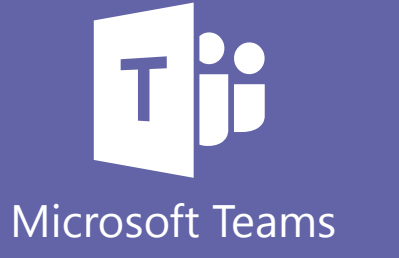

## Microsoft

# **Office 365 ProPlus**

¿Sabías que por formar parte de tu institución educativa cuentas con el beneficio de Office 365 ProPlus? Office 365 ProPlus incluye una versión completa de Office y aplicaciones como Word, Excel, PowerPoint, Outlook, Microsoft Teams, OneNote y más. Office 365 ProPlus es el servicio más utilizado por los usuarios y permite que los estudiantes y profesores puedan instalarlo hasta en cinco PCs o Macs y cinco tabletas, y acceder a las aplicaciones móviles en iPhone y teléfonos Android (las aplicaciones móviles de Office están incluidas en todos los teléfonos con sistema Windows).

Para descargar tu Office 365 Pro Plus, ingresa a tu correo institucional y en la página principal encontrarás el botón de descarga.

# ¡Comencemos!

Para comenzar, debes autenticarte ingresando con tu correo institucional en el Portal de Office **www.office.com**. En el panel de inicio, al desplegar todas las aplicaciones, encontrarás Microsoft Teams y podrás seleccionar alguna de estas opciones.

Al hacer clic en Microsoft Teams se te abrirá automáticamente una nueva pestaña y tendrás la opción de descargar la aplicación o utilizarla vía web.

#### III Microsoft Office 365 Buenas tardes Instalar Office $\rightarrow$ T Todas las aplicaciones You edited this El vic. a las 1213 X X Cargar y abrir... A Compar hace 46 min Solo su usuario Ayer a las 15:0 Solo su Deck USS El vie. a las 09:1

#### Descargar aplicación:

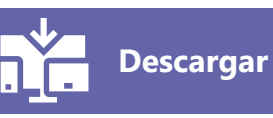

Te recomendamos descargar la aplicación a tu escritorio.

También podrás descargar la aplicación móvil de Microsoft Teams en Android/IOs. Y podrás mantener sincronizados tus grupos y mensajes tanto en la versión de escritorio como en la app móvil.

Acceder vía web:

**Teams online** 

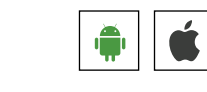

Para acceder a algunas funcionalidades básicas de Teams, descarga esta **guía de inicio rápido**.  $\downarrow$ 

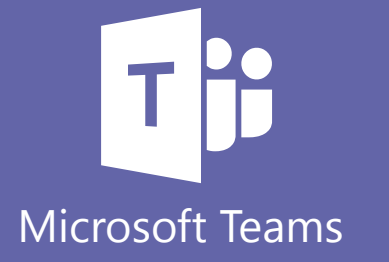

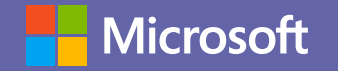

# Aprovecha Microsoft Teams al máximo con estos simples tutoriales.

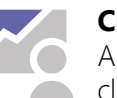

#### Crear equipos.

 Al crear un equipo en Microsoft Teams, puede seleccionar clases en donde los profesores y alumnos colaboran en proyectos de grupo, tareas y más. Conoce más sobre éste y los otros 3 tipos de grupos que puedes crear en Teams aquí.

#### Publicar anuncios y documentos.

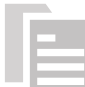

Hay dos formas de publicar anuncios que quieras que toda la clase pueda ver en Microsoft Teams: puedes usar una @ mención en la pestaña Conversación de un canal, o bien puedes publicar documentos importantes con la pestaña Archivos. Sigue este **link** para conocer el detalle de estas opciones.

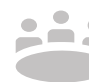

#### Reuniones en línea.

Organiza reuniones en línea para trabajar online con todos tus alumnos de forma cómoda y remota. En **este link** y **este otro** tienes el detalle de cómo hacerlo.

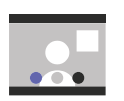

#### Modo privado.

Puedes compartir un video y poner fuera de foco el fondo de la imagen, para darte mayor privacidad. Es muy fácil, sigue **estos pasos**.

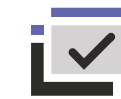

#### Compartir contenido en línea.

Puedes compartir tu escritorio o tu pantalla para ilustrar algo en una clase, o puedes darle control a otra persona para que pueda hacerlo. Sigue **este link** para ver cómo.

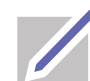

#### Pizarra interactiva.

Si quieres dibujar algo en tiempo real de forma compartida, puedes usar la función de whiteboard para que todos vean tus notas y gráficos. Mira **aquí** y **aquí** todos los detalles de esta poderosa herramienta.

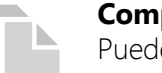

#### Compartir repositorios de documentos.

Puedes compartir un repositorio de documentos con todos los miembros de tu clase de forma automática. Teams te permite:

- 1. Guardar documentos dentro de la herramienta.
- 2. Compartir esos documentos.
- 3. Trabajar sobre esos documentos de forma colaborativa.

#### Grabar la clase con Stream.

Es importante que puedas grabar las clases para aquellos alumnos que no hayan podido asistir o simplemente para que quede registro de los contenidos compartidos para poder acceder en cualquier momento y repasar la clase. Además, los videos en Stream pueden estar organizados en librerías de fácil acceso.

- Aquí puedes ver qué primeros pasos dar para crear el canal de videos con Stream.
- Aquí verás cómo embeber videos en tu canal de Teams.
- Si quieres crear una solapa con todos los videos, **aquí** tienes el paso a paso.

Y algunas características extra que puedes ejecutar dentro de esta función:

- 1. Por cada grupo de Teams creado, Stream crea automáticamente un grupo Stream con los mismos miembros del equipo.
- 2. Dentro de ese grupo es donde quedan almacenadas todas las clases grabadas del grupo.
- 3. Puedes crear canales y agregar esas grabaciones a los canales que quieras.
- 4. Y por último, puedes agregar el canal a la solapa del grupo al que pertenece.

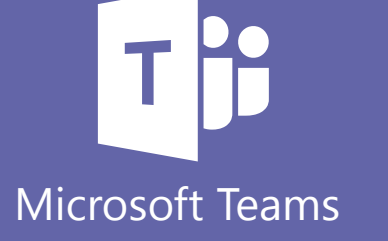

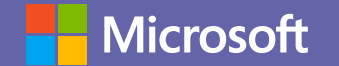

#### **Titulación automática.** Stream puede también ge

Stream puede también generar títulos automáticamente mediante la tecnología de reconocimiento de voz automática, para que sea más fácil titular y catalogar las grabaciones. Conoce **aquí** sobre esta herramienta.

#### Función buscar.

Tus alumnos podrán buscar contenido específico de una clase al buscar palabras clave dentro de los videos. La transcripción hace que esto sea muy sencillo y puedas encontrar el segundo exacto en que una palabra es mencionada. Conoce sobre esta característica **aquí**. Y no solo palabras. También puedes encontrar personas específicas dentro del video gracias a la detección de personas. Sigue este **link** para más información

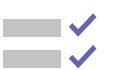

#### Enviar cuestionarios.

Puedes enviar un cuestionario de Forms a los alumnos
mediante la función Tareas en Microsoft Teams. Los alumnos pueden realizar cuestionarios y tu puedes calificarlos sin tener que salir de Teams. Conoce aquí todo sobre los cuestionarios

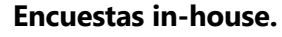

Teams también permite incorporar aplicaciones extra, como por ejemplo **Polly**, que te permite crear encuestas dentro de tu clase para recibir feedback de los alumnos. O también puedes usar **formularios de Microsoft** para encuestas.

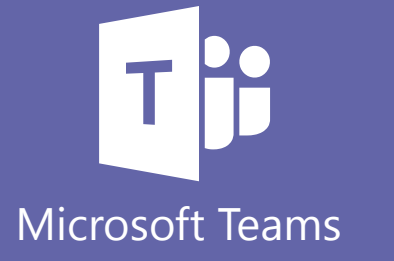